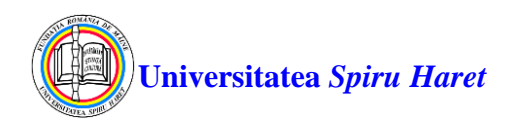

# Ghid de utilizare instrumente de comunicare Blackboard – Mesaje și Email

## Mesaje

Instrumentul Mesaje (**Messages**) reprezintă o modalitate de comunicare privată și securizată bazată pe text între studenți și cadre didactice precum și între studenți. Mesajele astfel trimise rămân pe platformă și nu se transmit pe adresa de email asociată contului de utilizator din platforma Blackboard.

Totuși, în funcție de opțiunea aleasă de fiecare utilizator privind modalitatea de transmitere a notificărilor se poate primi (de regulă la sfârșitul zilei) un email cu un rezumat al tuturor notificărilor din ziua respectivă (**Email me once a day**) sau poate fi notificat imediat când au loc modificări în cadrul cursului în care este înrolat (**Email me right away**). Astfel, poate primi notificări și pe email că a primit mesaje pe platforma Blackboard.

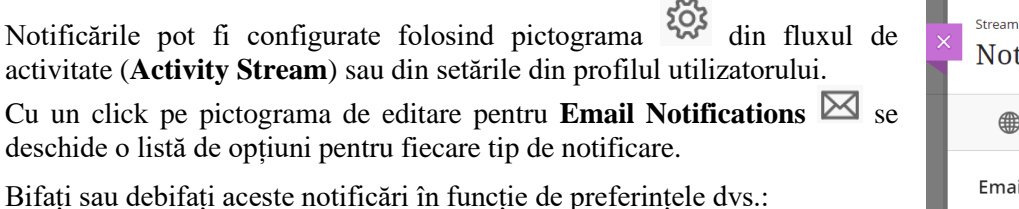

- Note noi și feedback
- Mesaje noi
- Mesaje noi de discuție pe forum
- Conținut nou adăugat în cursuri
- Date scadente nou adăugate și viitoare
- Articole restante
- Cursuri noi disponibile

Faceți click pe butonul negru "Salvați" (**Save**) din colțul din dreapta jos pentru ca modificările să fie salvate.

#### Se recomandă ca toate opțiunile de notificare să fie bifate.

Atenție: Dacă nu ați aveți o adresă de e-mail adăugată în pagina Profil, nu veți vedea nicio opțiune în pagina Setări notificare prin e-mail.

Pentru a citi mesajele utilizatorul trebuie să se autentifice pe platforma Blackboard și din meniul principal să acceseze pagina Mesaje (**Messages**). Se va afișa pagina Mesaje în care cursurile care conțin mesaje necitite sunt indicate cu un număr într-un cerc și apar primele în listă.

#### Compunerea și trimiterea unui mesaj

Pentru a trimite un mesaj unui utilizator din pagina Mesaje (Messages) selectați pictograma Mesaj nou (New Message) aferent cursului dorit.

| Blackboard                                          | Messages                                                                                         |  |
|-----------------------------------------------------|--------------------------------------------------------------------------------------------------|--|
| <ul><li>Student 4</li><li>Activity Stream</li></ul> | ID: 2225-R-S4-SE_AG-CIGMFC<br>2225-R-S4-SE_AG-CIGManagement financiar-contabil 1 New Message     |  |
| Courses                                             | ID: 2225-R-S4-SE_AG-CIGCONTF2 2225-R-S4-SE_AG-CIGContabilitate financiară II 1 New Message       |  |
| Messages                                            | ID: 2225-R-S4-SE_AG-CIGCONTGF 2225-R-S4-SE_AG-CIGContabilitate și gestiune fiscală 1 New Message |  |
| ← Sign Out                                          | ID: 2124-R-S6-SE_AG-CIGSIAD<br>2124-R-S6-SE_AG-CIGSisteme informatice pentru asistarea deciziei  |  |

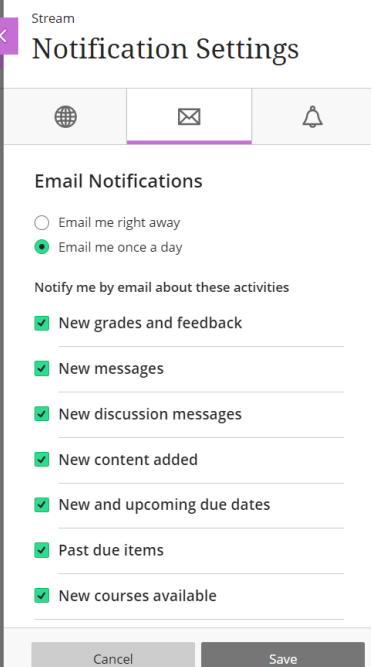

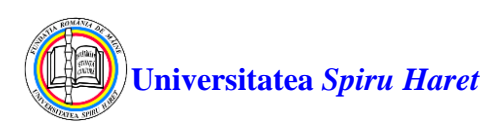

Va apare o listă cu toți utilizatorii din curs. Din listă, selectați destinatarii (Select Recipients) și apăsați săgeata

îndreptată spre dreapta pentru a-i muta în caseta Destinatari (**Recipients**). Puteți utiliza și butoanele **Cc** (trimite o copie a mesajului cu informarea tuturor destinatorilor) și/ sau **Bcc** (trimite o copie a mesajului fără informarea tuturor destinatorilor).

În câmpul Subiect (**Subject**) adăugați subiectul mesajului iar în secțiunea **Body** adăugați textul mesajului. Apăsați butonul **Submit** pentru ca mesajul să fie trimis.

|        | 2225-R-S4-SE_AG-CIGManageme                                                                                                    | nt financiar-contabil Course Messages Compose Message                                                                                                    |        |
|--------|----------------------------------------------------------------------------------------------------|----------------------------------------------------------------------------------------------------|--------|
| 4<br>8 | 2225-R-S4-SE_AG-CIG     Management financiar-     contabil                                                                                                    | Compose Message<br>Course messages on private and secure test-based communication that occurs within a course and among course members. More Hep                                                                                                    |        |
|        | Anurjuri<br>Tindar de disopina<br>Organañ antică<br>Calindaru activitățior<br>Carijura cas<br>Jaminuri<br>Tiste aculuare paracus<br>Activitati come<br>Carispondieriă<br>Forum | <pre>* Indexes a required field.  RECIPIONS  RECIPIONS  RECIPIONS  Recommendation Recommendation Recommendatio</pre> |        |
|        |                                                                                                    | P S WORDS FORSED P                                                                                                    | / TINY |
| Priva  |                                                                                                    | Click Submit to proced.                                                                                                    | Submit |

După ce trimiteți un mesaj, acesta poate fi vizualizat în folderul Trimise (**Sent**) din pagina mesaje din curs (**Course Messages**).

| 8          | 2225-R-S4-SE_AG-CIGManageme                                     | nt financiar-contabil                                                      | Course Messages                                                                            |                                                                                          | 6                                            |
|------------|-----------------------------------------------------------------|----------------------------------------------------------------------------|--------------------------------------------------------------------------------------------|------------------------------------------------------------------------------------------|----------------------------------------------|
| 8          | C D<br>2225-R-S4-SE_AG-CIG<br>Management financiar-<br>contabil | Course Messages<br>Course messages are priva<br>reminders, quick questions | 5<br>Ite and secure text-based communication<br>, and social interactions. Messages activi | that occurs within your course among c<br>ty remains inside the system. <u>More Help</u> | ourse members. Everyone can use messages for |
| ۲          | Anunțuri<br>Titular de disciplina                               | <u>Create Message</u>                                                      |                                                                                            |                                                                                          |                                              |
| ē          | Programă analitică                                              |                                                                            |                                                                                            |                                                                                          |                                              |
| <u>6-0</u> | Calendarul activităților                                        |                                                                            | FOLDER                                                                                     | UNREAD                                                                                   | TOTAL                                        |
| :::        | Conținut curs                                                   |                                                                            | lek ev                                                                                     | 1                                                                                        |                                              |
|            | Seminarii                                                       |                                                                            | xodni                                                                                      |                                                                                          |                                              |
|            | Teste evaluare pe parcurs                                       |                                                                            | Sent                                                                                       | 0                                                                                        | 1                                            |
| E          | Rezultate evaluare                                              |                                                                            |                                                                                            |                                                                                          |                                              |
|            | Activitati conexe                                               |                                                                            |                                                                                            | Displaying 1 t                                                                           | o Z of Z Items Show All Edit Paging          |
| ГŶ         | Corespondenta                                                   |                                                                            |                                                                                            |                                                                                          |                                              |
|            | Forum                                                           |                                                                            |                                                                                            |                                                                                          |                                              |
|            |                                                                 |                                                                            |                                                                                            |                                                                                          |                                              |

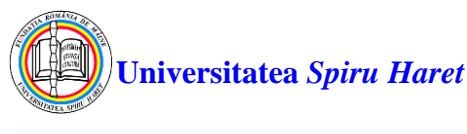

### Email

Instrumentul **Email** permite să trimiteți un email altor utilizatori (studenți și cadre didactice) fără a lansa un program separat de email, cum ar fi Gmail, Hotmail sau Yahoo. Puteți trimite email către utilizatori individuali sau către grupuri de utilizatori. **Pentru ca un student să poată utiliza acest instrument este necesar ca în cadrul cursului cadrul didactic să configureze acest instrument.** 

**Obs:** Blackboard Learn nu ține evidența email-urilor dvs., indiferent dacă le trimiteți sau le primiți. Orice email pe care îl primiți de la Blackboard Learn vă apare în căsuța de poștă electronică personală asociată contului de utilizator din Blackboard. Se recomandă să păstrați o copie a email-urilor importante în cazul în care aveți nevoie de ele la o dată ulterioară.

Pentru a accesa email-ul urmați pașii:

**Pasul 1:** vă autentificați în sistem cu numele de utilizator și parola dvs. și accesați cursul din care doriți să trimiteți un email către cadrul didactic sau către alți utilizatori înrolați în curs;

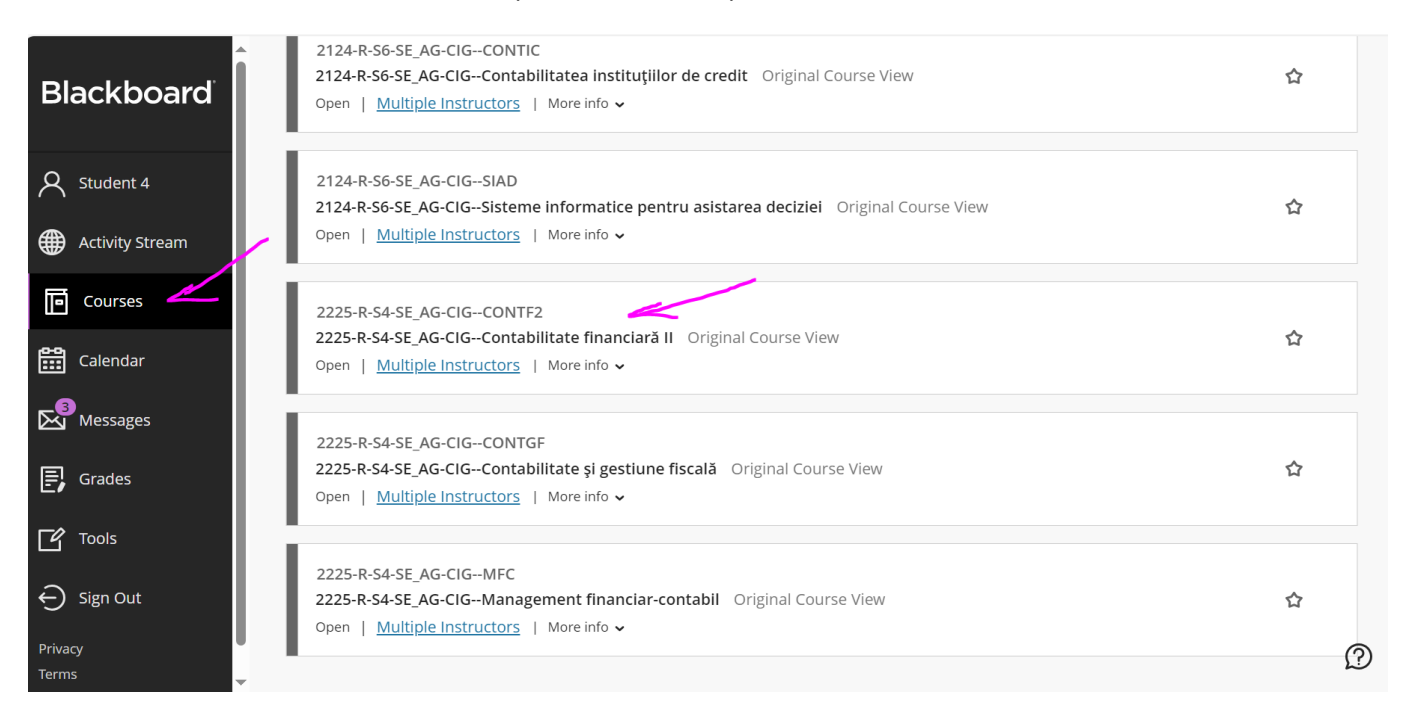

**Pasul 2:** accesați secțiunea **Corespondență** apoi clic pe **Email**. În funcție de opțiunea cadrului didactic instrumentul **Email** poate fi găsit în curs sub o altă denumire sau în altă secțiune.

|          | 2225-R-S4-SE_AG-CIGContabilita                                 | t <b>e financiară II</b> Corespondenta                                                                                                    |
|----------|----------------------------------------------------------------|----------------------------------------------------------------------------------------------------|
| ×        | C 🖻<br>2225-R-S4-SE AG-CIG 😭<br>Contabilitate financiară<br>II | Corespondenta                                                                                                    |
|          | Anunțuri<br>Titular de disciplina                              | Email Contraction of the second second secon |
| Ē        | Programä analiticä                                             |                                                                                                    |
| <u>~</u> | Calendarul activităților                                       |                                                                                                    |
| ::::     | Conținut curs                                                  |                                                                                                    |
| <b>E</b> | Seminarii                                                      |                                                                                                    |
|          | Teste evaluare pe parcurs                                      |                                                                                                    |
| E        | Rezultate evaluare                                             |                                                                                                    |
| -        | Activitati conexe                                              |                                                                                                    |
| Ľ        | Corespondenta                                                  |                                                                                                    |
| Ð        |                                                                |                                                                                                    |

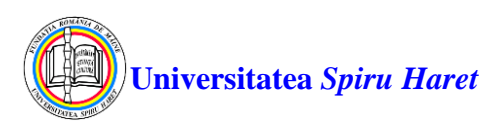

Pasul 3: se alege din listă căror utilizatori doriți să trimiteți email-ul: tuturor utilizatorilor înrolați în curs (All Users), tuturor studenților înrolați în curs (All Student Users), tuturor instructorilor înrolați în curs (All Instructor Users), utilizatorilor selectați (Select Users)

| 8     | 2225-R-S4-SE_AG-CIGContabilita                          | ate financiară II Send Email                                                                                         | ? |
|-------|---------------------------------------------------------|----------------------------------------------------------------------------------------------------|---|
| 0     | 2225-R-S4-SE_AG-CIG A<br>Contabilitate financiară<br>II | Send Email<br>Send emails to others in your course without having to switch to your email provider. <u>More Help</u> |   |
|       | Anunţuri                                                |                                                                                                    |   |
|       | Titular de disciplina                                   | All Users                                                                                                    |   |
| Ē     | Programă analitică                                      | Send email to all of the users in the Course.                                                                        |   |
|       | Calendarul activităților                                | All Teaching Assistant Users                                                                                         |   |
|       | Conținut curs                                           | Send email to all of the Teaching Assistant users in the Course.                                                     |   |
| (     | Seminarii                                               |                                                                                                    |   |
|       | Teste evaluare pe parcurs                               | All Student Users                                                                                                    |   |
|       | Rezultate evaluare                                      | Send email to all of the Student users in the Course.                                                                |   |
| Ei    | Activitati conexe                                       |                                                                                                    |   |
|       | Corespondenta                                           | All Instructor Users                                                                                                 |   |
| Ľ     |                                                         | Send email to all of the Instructor users in the Course.                                                             |   |
| Ð     |                                                         | Select Users                                                                                                    |   |
|       |                                                         | Select which users will receive the email.                                                                           |   |
| Priva |                                                         |                                                                                                    |   |

**Pasul 4:** Va apare o listă cu toți utilizatorii din curs. Din listă, selectați destinatarii (**Available to Select**) și apăsați săgeata îndreptată spre dreapta pentru a-i muta în caseta Destinatari (**Selected**).

În câmpul Subiect (**Subject**) adăugați subiectul email-lui iar în secțiunea **Message** adăugați textul email-ului. Apăsați butonul **Submit** pentru ca email-ul să fie trimis.

| ect Users                                                                                                    |                            |                               |                |              |         |               |                                         |        |              |                               |            |               |     |                |                   |       |       |   |     |               |         |     |
|----------------------------------------------------------------------------------------------------|----------------------------|-------------------------------|----------------|--------------|---------|---------------|-----------------------------------------|--------|--------------|-------------------------------|------------|---------------|-----|----------------|-------------------|-------|-------|---|-----|---------------|---------|-----|
| Indicates a required field.                                                                                                    |                            |                               |                |              |         |               |                                         |        |              |                               |            |               |     |                |                   |       |       |   |     |               |         |     |
| MAIL INFORMATION                                                                                                    |                            |                               |                |              |         |               |                                         |        |              |                               |            |               |     |                |                   |       |       |   |     |               |         |     |
|                                                                                                    |                            |                               |                |              |         |               |                                         |        |              |                               |            |               |     |                |                   |       |       |   |     |               |         |     |
| * To                                                                                                    | <u> </u>                   |                               |                |              |         |               |                                         |        |              |                               |            |               |     |                |                   |       |       |   |     |               |         |     |
| Available to Select                                                                                                    | Selected                   |                               |                |              |         |               |                                         |        |              |                               |            |               |     |                |                   |       |       |   |     |               |         |     |
| 4. Student                                                                                                    | 4, instructor              |                               | •              |              |         |               |                                         |        |              |                               |            |               |     |                |                   |       |       |   |     |               |         |     |
| Invert Selection Select All                                                                                                    | Invert Selection Select A  | AI                            |                |              |         |               |                                         |        |              |                               |            |               |     |                |                   |       |       |   |     |               |         |     |
|                                                                                                    |                            |                               |                |              |         |               |                                         |        |              |                               |            |               |     |                |                   |       |       |   |     |               |         |     |
|                                                                                                    |                            |                               |                |              |         |               |                                         |        |              |                               |            |               |     |                |                   |       |       |   |     |               |         |     |
|                                                                                                    |                            |                               |                |              |         |               |                                         |        |              |                               |            |               |     |                |                   |       |       |   |     |               |         |     |
|                                                                                                    |                            |                               |                |              |         |               |                                         |        |              |                               |            |               |     |                |                   |       |       |   |     |               |         |     |
| Subject                                                                                                    | e evaluare nr. 1           |                               |                |              |         |               |                                         |        |              |                               |            |               |     |                |                   |       |       |   |     |               |         |     |
| Subject Lämurire privind testul r                                                                                                    | e evaluare nr. 1           |                               |                |              |         |               |                                         |        |              |                               |            |               |     |                |                   |       |       |   |     |               |         |     |
| Subject Lâmurire privind testul I<br>Message<br>For the tobar, press ALT-FF0 (PK) or ALT-FF10 (Mdc).                                                                                        | e evaluare nr. 1           |                               | -              |              |         |               | A -                                     |        |              |                               | 0.00       |               |     | 897            |                   |       |       |   |     |               |         |     |
| Subject Lämurine privind testul i<br>Message<br>for the toobar, press ATT-F10 (PC) or AIT-FN0-F10 (Mec),<br>B I U S Paragnaph V Arial                                                       | e evaluare nr. 1<br>V 10pt | ~ II ~ II                     | = v <u>A</u> v | 2 - 1        | I. X G  | <u>ٿ</u> ۾ ج  | ~ ₽                                     |        | 围            | X <sup>2</sup> X <sub>2</sub> | § %        | <b>₅</b> ¶ ¶∢ | - ± | ~ <del>4</del> | ¶ 99 <u>9</u>     | Ω © ▮ | Ⅰ ⊞~  | × |     |               |         |     |
| Subject Lâmurie priving seau l<br>Message<br>For the toobar, press ATT-F10 (PC) or ATT-PN-F10 (Mac).<br>Bord Sture.                                                                         | e evaluare nr. 1<br>V 10pt | - II - II                     | ≡ ~ <u>A</u> ~ | <u> </u>     | I × G   | <u>ٿ</u> ۾ ج  | ¢ ≣                                     | * 4 8  | 19           | X <sup>2</sup> X <sub>2</sub> | § %        | সা ¶∢         | - ± | ₩ v            | 11 ** !           | Ω © ▮ | I⊞∽   | × |     |               | TH I    |     |
| Subject Limurite priving stead i<br>Massage<br>for the solate, press ALT-FIO (PC) or ALT-FIV-FIO (Mac).<br>B / U - S Patagraph v Anal<br>Sund alux.<br>An undecarea findecare.              | e evaluare nr. 1<br>V 10pt |                               | = × <u>A</u> × | <b>2</b> ~ 3 | L X D   | <u>ٿ</u> ۾ ج  | - ↔ <b>=</b>                            | * 4 8  | 2 ④          | X <sup>2</sup> X <sub>2</sub> | <b>8</b> R | সা ¶ং         | - ± | ₩ ~            | 11 PP 1           | Ω @ ▮ | I ⊞~  | × |     | 8             | E E     |     |
| Subject Lâmurire privind testul i<br>For the tootbar, press AT-F10 (PC) or AIT-FN-F10 (Mac).<br>B II U O Paragraph V Arial<br>Bună zua,<br>An umătareas întrebare.<br>Particul              | e evaluare nr. 1<br>V 10pt | ✓ IΞ ✓ IΞ                     | = v <u>A</u> v | <b>2</b> ~ 3 | L x G   | <u>ٿ</u> ۾ ج  | <del>ا</del>                            | ₽ ₹ ≣  | <b>2</b> (1) | X <sup>2</sup> X <sub>2</sub> | £ £        | ภี โเ         | - ± | ₩ <b>5</b> ~   | ¶ 99 <u>1</u>     | Ω Θ 🛙 | I ⊞~  | X | ⊞ ⊞ | •             | tt e    |     |
| Subject Lifewire priving testul<br>Measage<br>For the tooblex, press ALT-FPI0 (PG) or ALT-FN-F10 (Med)<br>Bind dux,<br>An umitiseress Trintakere.<br>Percenj                                | e evaluare nr. 1<br>V 10pt | ✓ IΞ ✓ IΞ                     | E ~ <u>A</u> ~ | <b>∠</b> ~ ] | I. x fo | <u>ٿ</u> ۾ ج  | → <b>Ξ</b>                              | * = =  | liti<br>Liti | X <sup>2</sup> X <sub>2</sub> | J K        | ภี ¶ะ         | - ± | <b>€</b> ¥     | ۹۳ ۱              | Ω ⊕ ▮ | I ⊞~  | × |     |               | tt M    |     |
| Subject Limurine priving testal t<br>Message<br>For the sociate- press ALT-FFI0 (PC) or ALT-FFI0 (Mec).<br>B I J V Sy Falagraph V Anal<br>Bundaux.<br>An umbases finetaire.<br>Perinci      | e evaluare nr. 1<br>V 10pt | ✓ IΞ ✓ IΞ                     | ≣ ∨ <u>A</u> ∨ | <b>∠</b> ~ 3 | I × G   | <u>ඕ</u> Q හ  | r∂ E                                    | 8 8 8  | init.        | X <sup>2</sup> X <sub>2</sub> | § R        | গা গাং        | - ± | <b>€</b> ∧     | ¶ •• !            | Ω ⊛ ▮ | I 🖽 V | X |     | 8             | EFF IEI | ••• |
| Subject Lâmurire privind testul i<br>Rom te scobaci, press Alt-FFIO (PC) or Alt-FfNi+FIO (Mac)<br>B J L C Paragnan V Anal<br>Bună ziue,<br>An umăsaves întrebare.<br>Pentroj                | e evaluare nr. 1           | <ul> <li>✓ IΞ ✓ IΞ</li> </ul> | Ē ∨ <u>A</u> ∨ | 2 - 3        | I × G   | <u>සී</u> Q ත | - A E                                   | 8 3 8  | <b>1</b>     | X <sup>2</sup> X <sub>2</sub> | I R        | গা গাং        | - ± | <u> </u>       | ۹ <b>۲ ۹</b> ۳ ۱  | Ω ⊛ ▮ | I ⊞~  | × |     | <b>23</b>     | EFF IEI | ••• |
| Subject: Limunite privind testual<br>Measage<br>For the tooblar, press ALT-FFI0 (Kg or ALT-FRV-FI0 (Mac),<br>B / U & Patagraph v Arial<br>Bond stua,<br>An umitisames (Intelane,<br>Perchal | e evaluare no. 1<br>v 10pt | <ul> <li>✓ IΞ ✓ IΞ</li> </ul> | ∃ ∨ <b>∆</b> ∨ | <b>Z</b> ~ 3 | I × G   | <u>ڦ</u> ۵ ۲  | → E                                     | 5 7 II | ũ (j         | X <sup>2</sup> X <sub>2</sub> | £ %        | গা গাং        | - ± | 25 V           | <del>१</del> २२ १ | Ω ⊛ ▮ | I ⊞∨  | × |     | <b>23</b> (2) | EFF 🖂   | ••• |
| Subject Lâmurire privind testul i<br>Merage<br>For the scolair, press ALT-FIO(PC) or ALT-FIO(Mac).<br>B / L & Françoson v Anal<br>ând asua.<br>An umboarea Introbare.<br>Pennuj             | e evaluare nr. 1<br>v 10pt |                               | E ∨ <u>A</u> ∨ | <b>2</b> ~ 3 | I. X D  | <u>ሮ</u> ር ር  | - c> =                                  | 8 3 8  | 19           | x <sup>2</sup> X <sub>2</sub> | I R        | ភា ୩.         | - ± | <b>₽</b>       | <del>१</del> २२ १ | Ω ⊛ ▮ | I ⊞∨  | × |     | <b>28</b> ±   | E M     | ••• |
| Subject Lâmurie privind seau l<br>Message<br>For the toobler: press ALT-FIO (PG) or ALT-FIN-FIO (Mac).<br>Bund arus.<br>Bund arus.<br>An umásares Intelane.<br>Proj                         | e exiluer nr. 1<br>v 10ot  | × I≣ × II                     | E > <u>A</u> > | 2 - 1        | L X D   | 借 Q ち         | - e e e e e e e e e e e e e e e e e e e | 8 2 8  | <b>2</b>     | X <sup>2</sup> X <sub>2</sub> | § %        | ភា ୩.         | - ± | 20 ×           | ¶ •• ।            | Ω 💩 🖡 | I 🖽 V | × |     |               | E.      | ••• |
| Subject Limunite priving tetrail<br>Message<br>For this topolar, press ALT-FFI (0 for ALT-FN+FI (0 Mac),<br>B / U & Paragnaph v Anal<br>Min umiticareas forebare.<br>Pector                 | e evaluare mr. 1           | <ul> <li>✓ IΞ ✓ IΞ</li> </ul> | ≡ ∨ ▲ ∨        | ∠ ∨ ;        | I × G   | Ê Q <5        | → ■                                     | 8 3 8  | <b>1</b> 2   | x <sup>2</sup> X <sub>2</sub> | £ %        | ภี โเ         | - ± | 2              | 11 ** !           | Ω 🛛 🖡 | I 🖽 V | × |     | E 1           |         | ••• |
| Subject Lâmurire privind testul i<br>Message<br>For the toolbar, press ALT-FTO (PC) or ALT-FTV-FTO (Mac).<br>B I U S Foregraph V Anal<br>Bond Sud.<br>Am umbiograph forebare.<br>Potoci     | e evaluare nr. 1           | <ul> <li>↓ IΞ → IΞ</li> </ul> | E ~ A ~        | 2 - 1        | I. X D  | <b>唐</b> Q ち  | - c> E                                  | 5 3 8  | 20<br>20     | x <sup>2</sup> X <sub>2</sub> | I X        | ন্যা গাং      | — ± | ₩ ~            | 11 ** !           | Ω Θ 🛛 |       | × |     | 6             | R E     | ••• |

Dacă pe ecran vă apare mesajul de avertizare "The sender's email address wasn't specified or is invalid. Edit Personal Information and set email address." înseamnă că nu aveți configurată pe platforma e-learning Blackboard adresa de email.

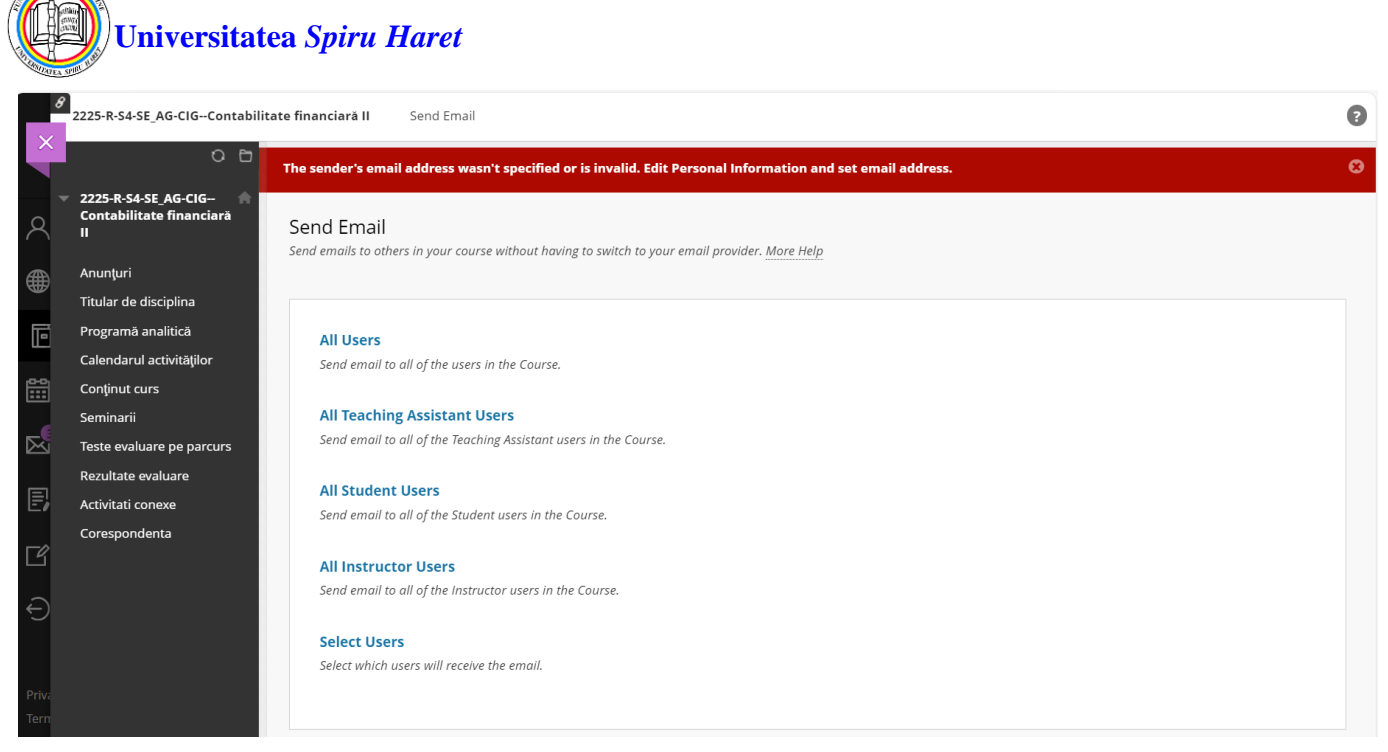

În acest caz puteți să vă configurați singuri adresa de email din secțiunea Profil din meniul principal (**Nume** -> **Add email address -> Email Address -> Done**) sau să luați legătura cu secretariatul facultății și să solicitați configurarea adresei dvs. de email pe platforma e-learning Blackboard.

| Blackboard         |                   |                   |        | ×                    | Profile Settings<br>Contact Information |
|--------------------|-------------------|-------------------|--------|----------------------|-----------------------------------------|
| R Student 4        |                   |                   |        |                      | Basic Information                       |
| Activity Stream    |                   |                   |        |                      | First Name                              |
| Courses            |                   |                   | Studer | nt 4                 | Student                                 |
| Calendar           | Basic Information |                   |        | System S             | Last Name                               |
| Messages           | Full Name         | Student 4         |        | Langua               | Email Address                           |
| Grades             | Email Address     | Add email address |        |                      | Card Preview                            |
| Tools              |                   |                   |        | Privacy              | Student 4                               |
| $\ominus$ sign Out |                   |                   |        |                      |                                         |
| Privacy<br>Terms   |                   |                   |        | Global I<br>Settings | Done                                    |

După ce ați completat adresa de email reveniți la pasul 4 pentru a trimite email-ul.

Vă rugăm să țineți cont de următoarele bune practici atunci când utilizați instrumentele Mesaje și Email:

- Începeți întotdeauna cu o formulă de salut.
- Scrieți un mesaj clar și concis.
- Utilizați propoziții complete.
- Verificați-vă ortografia și gramatica.
- Utilizați majuscule numai dacă este necesar deoarece în mediul online folosirea cuvintelor scrise cu litere mari (majuscule) poate fi văzută ca o ridicare a vocii.
- Finalizați mesajul scriindu-vă numele și prenumele.